## 準備する(確認・設定)

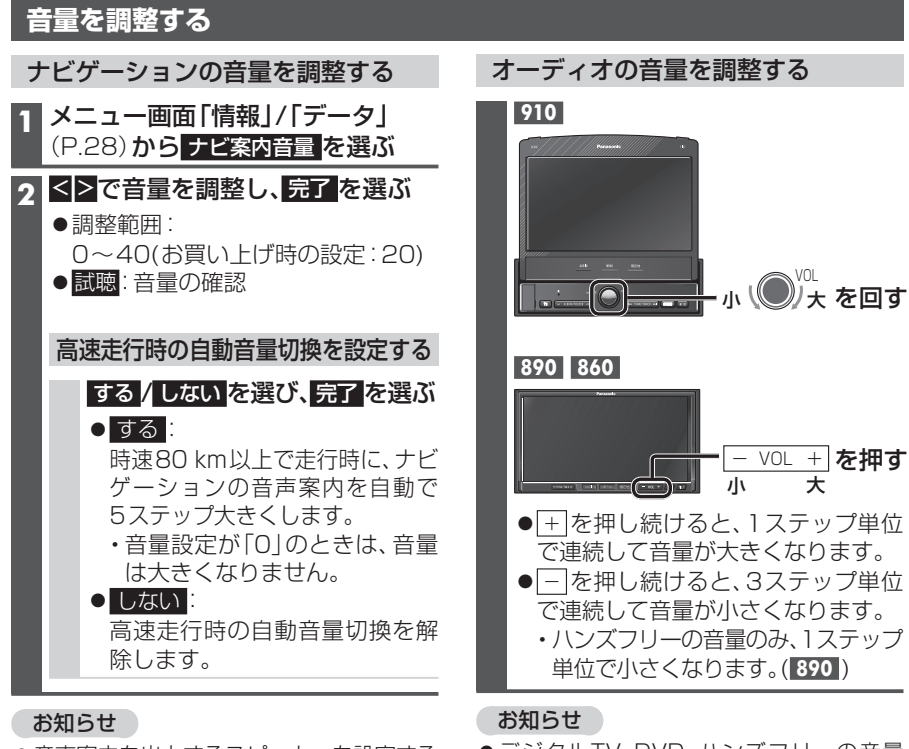

- ●音声案内を出力するスピーカーを設定する
- ICI**t**→P.24 ナビゲーションの音量は、
  - や VOL + では調整できません。

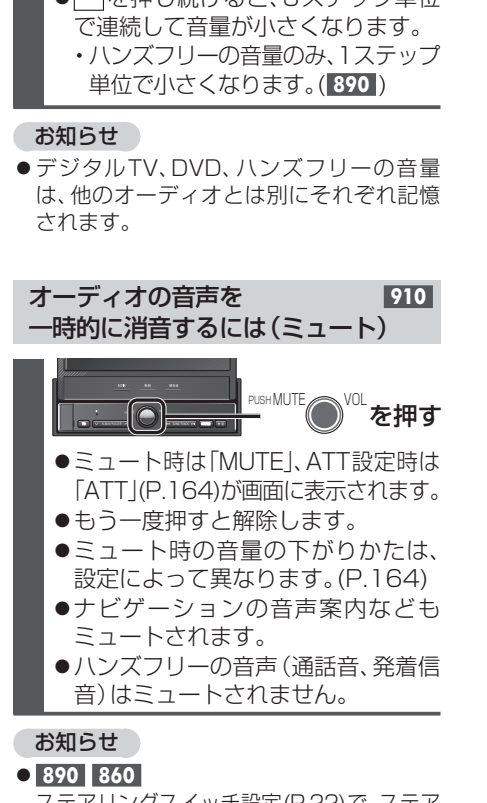

ステアリングスイッチ設定(P.22)で、ステア リングスイッチに「MUTE」を割り当てること ができます。

## モニターの角度を調整する(TILT) 890 860 910 モニターが立ち上がった状態で TILT を押す 1 ●チルト/イジェクト画面が表示され ●モニターポジション調整画面が表示 ます。 されます。 -モニターポジション調整 モニターの傾きを変えることができます CLOSE 小 · · 中 · · 天 モニター角度を調整します OPEN 1 1 CLOSE、小 ~ 大 を選んで調整する ∧ を押して調整する 2 2 $\sim$ 小 $\wedge$ $\overline{\phantom{a}}$ 大 ● CLOSE: 全閉状態になります。 ●調整範囲:55°~95° 3 TILT を押す ●約10秒間何も操作しないと、調整 を終了します。 ● AUDIO MENU 現在地 のいずれ かを押しても調整を終了します。 3 TILT を押す 「お願い〜 「お願い」 ●モニターを無理に動かしたり、動作を妨げ ●モニターを無理に動かしたり、動作を妨げ ないでください。また、モニターに強い衝 ないでください。また、モニターに強い衝 撃を与えないでください。(荷物の出し入れ 撃を与えないでください。(荷物の出し入れ 時など) 時など) ●モニター開閉時に手や指をはさまないよう お知らせ に気を付けてください。 ●次回モニターを起動したとき、今回調整し ●モニターの角度を傾けると、モニターと た角度まで開きます。 本体のすき間からディスク挿入口が見える ●より見やすくするには、画面の明るさを調 場合がありますが、必ずモニターを開いてか 整してください。(P.160、165) らディスクを挿入してください。本機が故障 したりディスクに傷がつく原因になります。 モニターを一時的に前に倒すには お知らせ TILT を押す ●エンジンを切ると、全閉状態に戻ります。 ●次回エンジンをかけたとき、今回調整した 角度まで開きます。 ●より見やすくするには、画面の明るさを調 約20° 整してください。(P.160、165)

●再度押すと、もとに戻ります。